## PG&E historical usage data download

1, Log into your PG&E account.

2, Click on Energy Usage Details in the center of the screen.

3, You will be taken to the Energy Usage Details page. Click on the "Green Button" on the bottom of the page and select Export All Bill Totals and choose CSV format. Please send the downloaded zip file to your solar consultant.

4, At the same time, please download a copy of your most recent bill in PDF format. The View Current Bill (PDF) link is right under your bill amount after you log in.

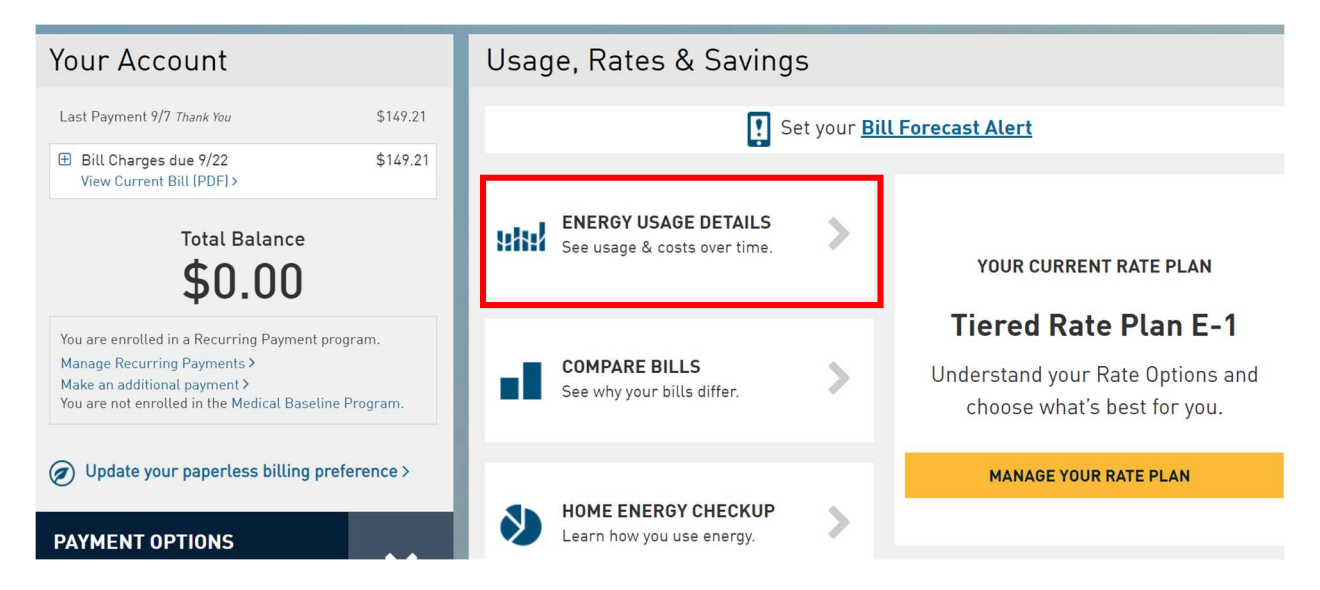

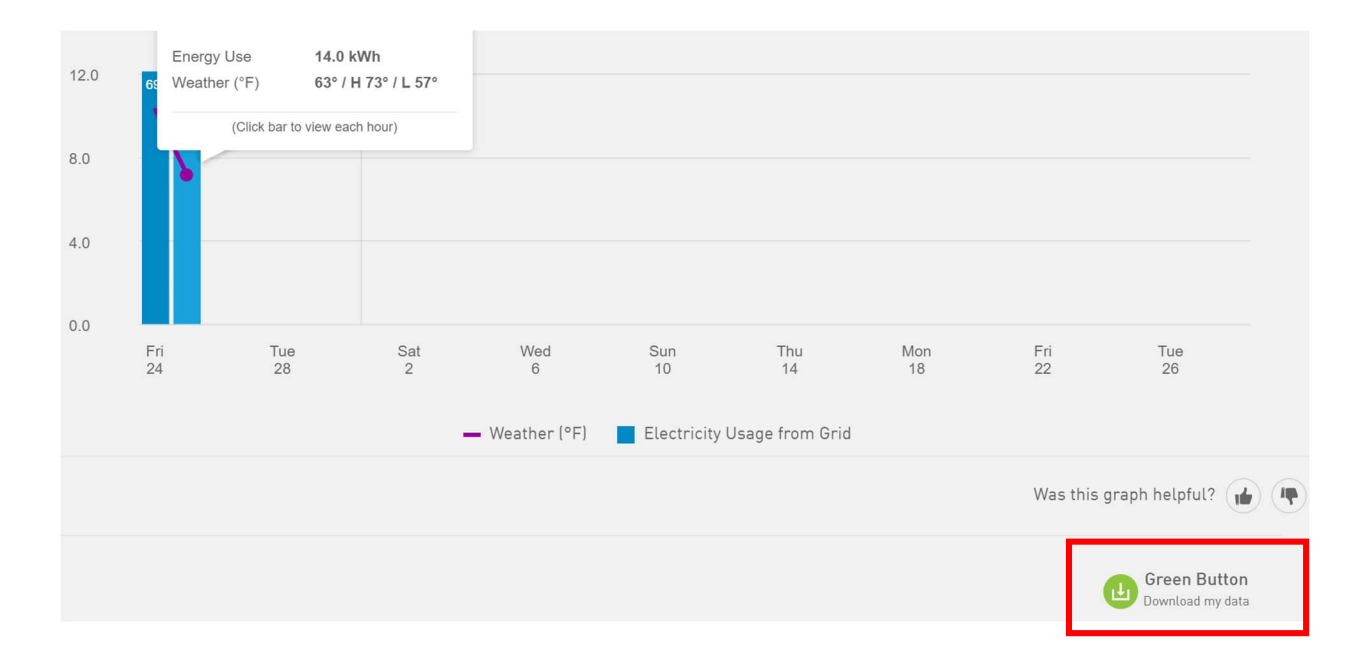

| Download my data                 |            |
|----------------------------------|------------|
| Time Period                      | Format     |
| Export all bill totals           | CSV        |
| Export usage for a bill period   | XML        |
| Since your last bill: Aug 24     | , 2021 - 💌 |
| Export usage for a range of days |            |
| From To                          |            |
| 08/25/2021                       | 5/2021     |
| CANCEL EXPORT                    |            |